# Hitri referenčni vodnik za tiskalnik Xerox® B310

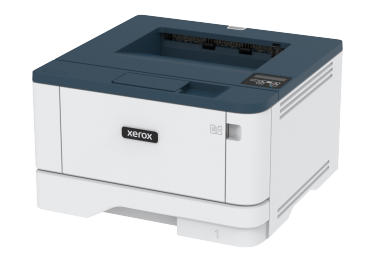

# Tiskanje

## Tiskanje z računalnika

Opomba: Za etikete, karton in ovojnice pred tiskanjem dokumenta nastavite velikost in vrsto papirja.

- 1. V dokumentu, ki ga želite natisniti, odprite pogovorno okno za tiskanje.
- 2. Po potrebi prilagodite nastavitve.
- 3. Natisnite dokument.

# Tiskanje z mobilne naprave

#### Tiskanje z mobilne naprave z uporabo storitve

#### tiskanja Mopria™

Opomba: Ta funkcija je na voljo samo pri nekaterih modelih tiskalnikov.

Storitev Mopria Print Service je rešitev za mobilno tiskanje za mobilne naprave z operacijskim sistemom Android™ različice 5.0 ali novejšim. Omogoča neposredno tiskanje na katerem koli tiskalniku s certifikatom Mopria.

Opomba: Poskrbite, da aplikacijo Mopria Print Service prenesete iz trgovine Google Play™ in jo omogočite na mobilni napravi.

- Na mobilni napravi s sistemom Android zaženite ustrezno aplikacijo ali izberite dokument v svojem upravitelju datotek.
- 2. Tapnite > Print (Natisni).

3. Izberite tiskalnik in po potrebi prilagodite nastavitve.

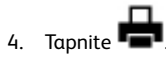

#### Tiskanje z mobilne naprave z uporabo storitve

#### **AirPrint**®

Programska funkcija AirPrint je rešitev za mobilno tiskanje, ki omogoča neposredno tiskanje z naprav Apple na tiskalniku s certifikatom AirPrint.

- Prepričajte se, da sta naprava Apple in tiskalnik povezana z istim omrežjem. Če ima omrežje brez brezžičnih zvezdišč, preverite, ali sta obe napravi povezani z istim podmrežjem.
- To aplikacijo podpirajo samo nekatere naprave Apple.
- 1. Na mobilni napravi v upravitelju datotek izberite dokument ali zaženite ustrezno aplikacijo.
- 2. Tapnite Share > Print (Skupna raba > Natisni).
- 3. Izberite tiskalnik in po potrebi prilagodite nastavitve.
- 4. Natisnite dokument.

#### Tiskanje z mobilne naprave z uporabo storitve Wi-Fi

#### Direct®

Opomba: Ta funkcija je na voljo samo pri nekaterih modelih tiskalnikov.

Wi-Fi Direct je storitev za tiskanje, ki omogoča tiskanje na katerem koli tiskalniku, ki je pripravljen za uporabo omrežja Wi-Fi Direct.

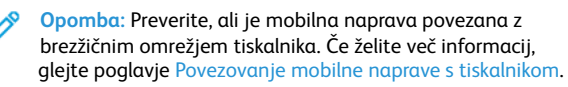

- 1. Na mobilni napravi zaženite ustrezno aplikacijo ali izberite dokument v svojem upravitelju datotek.
- 2. Glede na vašo mobilno napravo izvedite eno od naslednjih dejanj:
  - Tapnite > Print (Natisni).
     Tapnite > Print (Natisni).
  - Tapnite **Print** (Natisni).
- 3. Izberite tiskalnik in po potrebi prilagodite nastavitve.

4. Natisnite dokument.

# Vzdrževanje tiskalnika

## Zamenjava kartuše s tonerjem

1. Odprite sprednja vrata tiskalnika.

**Opozorilo – možnost poškodb:** Za preprečevanje škode zaradi elektrostatične razelektritve se pred dotikanjem notranjih delov tiskalnika dotaknite katerega koli odkritega kovinskega ogrodja tiskalnika.

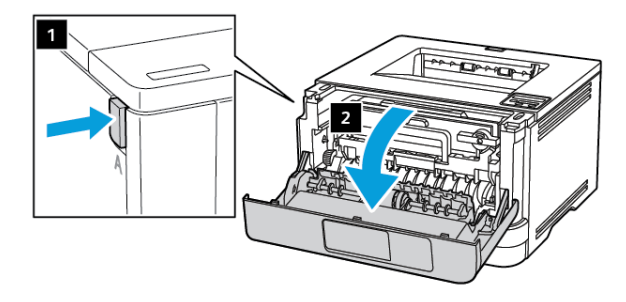

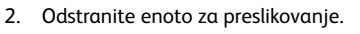

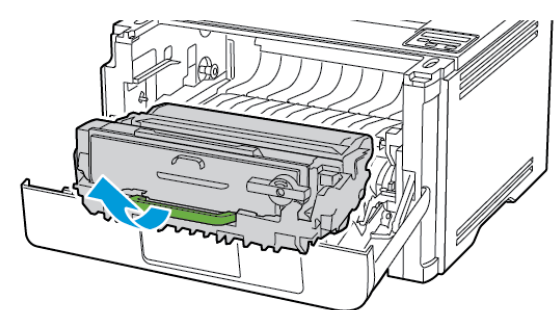

3. Obrnite modri zapah in odstranite izrabljeno kartušo s tonerjem iz enote za preslikovanje.

**Opozorilo – možnost poškodb:** Enote za preslikovanje ne izpostavljajte neposredni svetlobi več kot 10 minut. Daljša izpostavljenost svetlobi lahko povzroči težave, povezane s kakovostjo tiska.

**Opozorilo – možnost poškodb:** Ne dotikajte se fotoprevodnega bobna. To lahko vpliva na kakovost prihodnjih tiskalniških opravil.

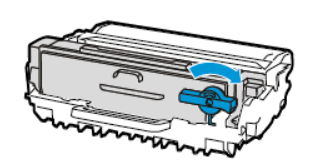

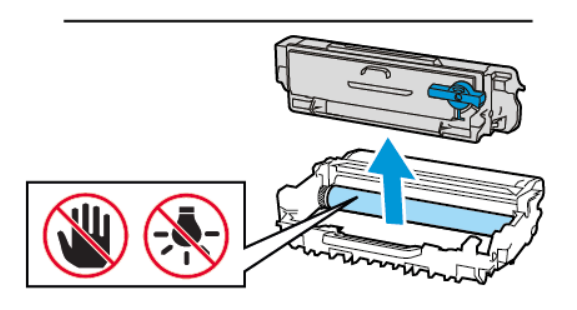

- 4. Odstranite novo kartušo s tonerjem iz embalaže.
- 5. Kartušo s tonerjem pretresite, da se toner porazdeli.

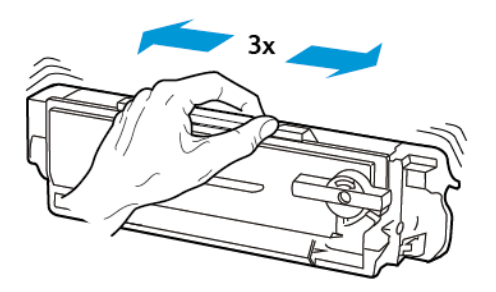

6. Vstavite novo kartušo s tonerjem v enoto za preslikovanje, dokler se slišno ne zaskoči.

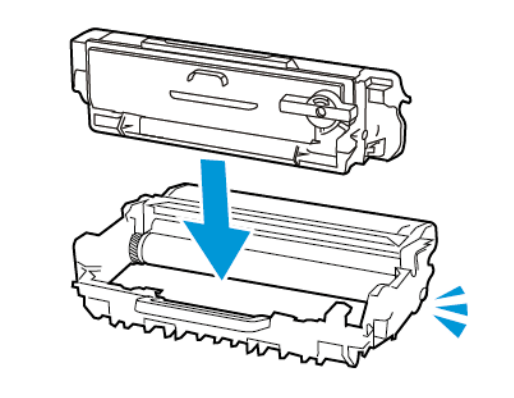

7. Vstavite enoto za preslikovanje.

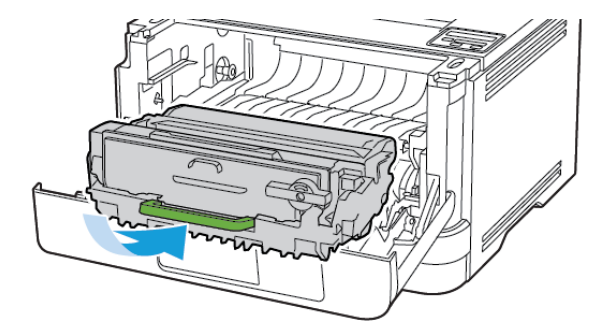

8. Zaprite vrata tiskalnika.

## Nalaganje pladnjev

1. Odstranite pladenj.

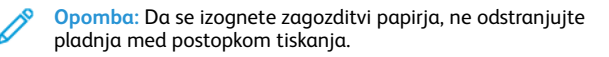

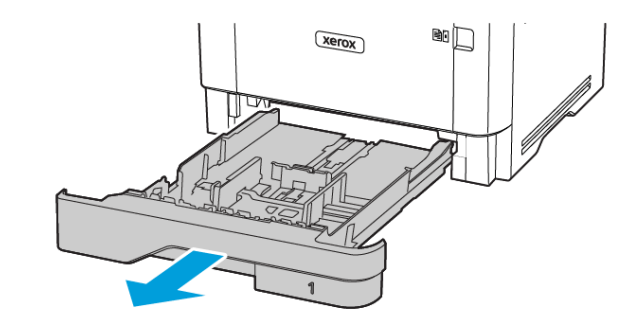

2. Prilagodite vodila tako, da bodo ustrezala velikosti papirja, ki ga nalagate.

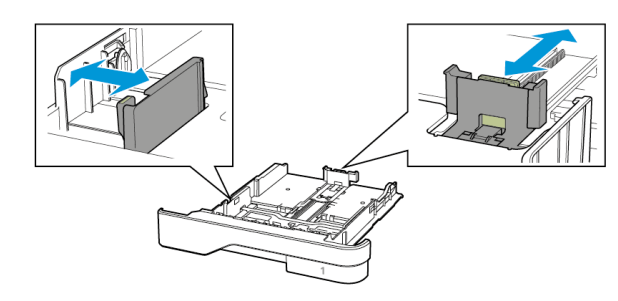

3. Pred nalaganjem papir upognite in prezračite ter poravnajte robove.

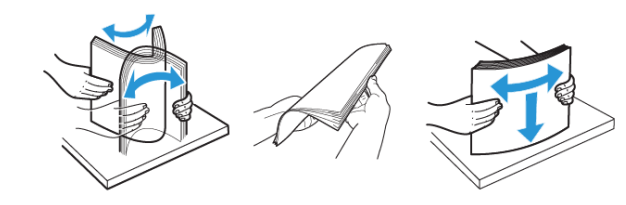

- 4. Sveženj papirja naložite s stranjo za tiskanje navzdol in zagotovite, da se vodila tesno prilegajo papirju.
  - Za enostransko tiskanje naložite papir z glavo pisma navzdol in vrstico z glavo proti sprednjemu delu pladnja.
  - Za obojestransko tiskanje naložite papir z glavo pisma navzgor in vrstico z glavo proti zadnjemu delu pladnja.
  - Papirja ne vstavljajte v pladenj z drsenjem.
  - Da preprečite zagozditev papirja, zagotovite, da je višina svežnja pod oznako za največjo napolnjenost s papirjem.

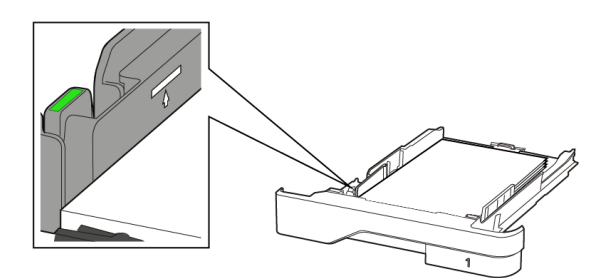

5. Vstavite pladenj.

Po potrebi nastavite velikost papirja na nadzorni plošči, da se bo ujemala z naloženim papirjem.

## Nalaganje večnamenskega podajalnika

1. Odprite večnamenski podajalnik.

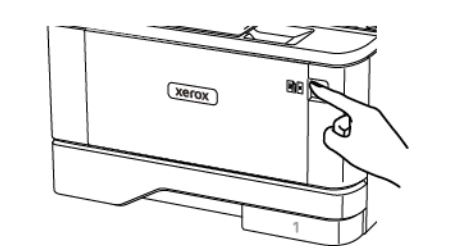

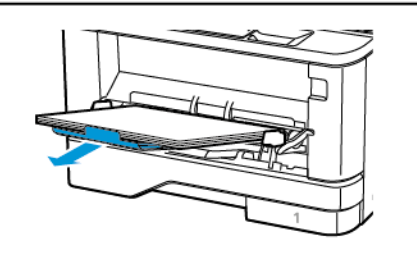

2. Pred nalaganjem papir upognite in prezračite ter poravnajte robove.

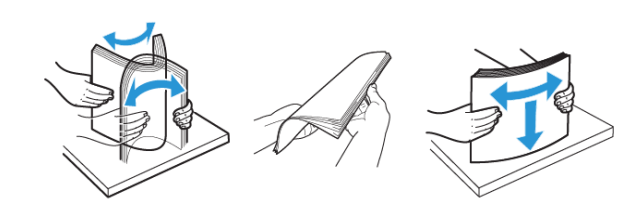

- 3. Naložite papir s stranjo za tiskanje navzgor.
  - Za enostransko tiskanje naložite papir z glavo pisma navzgor in vrstico z glavo proti zadnjemu delu tiskalnika.
  - Za obojestransko tiskanje naložite papir z glavo pisma navzdol in vrstico z glavo proti sprednjemu delu tiskalnika.
  - Ovojnice naložite z zavihkom navzdol na levi strani.

**Opozorilo – možnost poškodb**: Ne uporabljajte ovojnic z znamkami, sponkami, zaponkami, okenci, oblogami ali samolepilnimi trakovi.

4. Prilagodite vodilo tako, da bo ustrezalo velikosti papirja, ki ga nalagate.

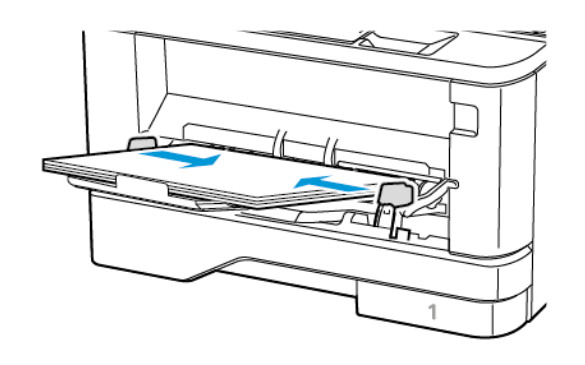

5. Na nadzorni plošči nastavite velikost papirja, da se bo ujemala z naloženim papirjem.

## Nastavitev velikosti in vrste papirja

1. Na nadzorni plošči se pomaknite na:

Settings > OK > Paper > OK > Tray Configuration > OK > Paper Size/Type > OK (Nastavitve > V redu > Papir > V redu > Konfiguriranje pladnja > V redu > Velikost/vrsta papirja > V redu) in nato izberite vir papirja.

2. Nastavite velikost in vrsto papirja.

### Posodobitev vdelane programske opreme

Nekatere aplikacije za pravilno delovanje zahtevajo najnižjo stopnjo vdelane programske opreme naprave.

Če želite več informacij o posodobitvi vdelane programske opreme naprave, se obrnite na svojega zastopnika.

- Odprite spletni brskalnik in v polje za naslov vpišite naslov IP tiskalnika.
  - Naslov IP tiskalnika si oglejte na začetnem zaslonu tiskalnika. Naslov IP je prikazan kot štirje nizi številk, ločeni s piko, na primer 123.123.123.123.
  - Če uporabljate posredniški strežnik, ga začasno onemogočite, da se spletna stran pravilno naloži.
- 2. Kliknite Nastavitve > Naprava > Posodobi vdelano programsko opremo.
- 3. Izberite eno izmed naslednjih možnosti:
  - Kliknite Preveri, ali so na voljo posodobitve > Strinjam se, začni posodobitev.
  - Naložite flash datoteko. Če želite naložiti flash datoteko, izvedite naslednje korake.

Če želite pridobiti najnovejšo vdelano programsko opremo, pojdite na spletno stran www.xerox.com in poiščite svoj model tiskalnika.

1. Poiščite flash datoteko.

Opomba: Prepričajte se, da ste ekstrahirali datoteko ZIP za vdelano programsko opremo.

2. Kliknite Naloži > Začni.

# Konfiguriranje omrežja Wi-Fi Direct

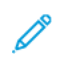

Opomba: Ta funkcija je na voljo samo pri nekaterih modelih tiskalnikov.

Wi-Fi Direct je omrežje Wi-Fi na osnovi tehnologije enakovrednih računalnikov, ki omogoča, da se brezžične naprave povežejo neposredno s tiskalnikom z omogočenim omrežjem Wi-Fi Direct brez uporabe vstopne točke (brezžičnega usmerjevalnika).

1. Na nadzorni plošči se pomaknite na:

# Settings > OK > Network/Ports > OK > Wi-Fi Direct > OK

- 2. Konfigurirajte nastavitve.
  - Enable Wi-Fi Direct omogoči, da tiskalnik oddaja svoje omrežje Wi-Fi Direct.
  - Wi-Fi Direct Name omrežju Wi-Fi Direct dodeli ime.
  - Wi-Fi Direct Password dodeli geslo za pogajanje o varnosti brezžične povezave pri uporabi povezave v omrežju enakovrednih.
  - Show Password on Setup Page prikaže geslo na strani za nastavitev omrežja.
  - Auto-Accept Push Button Requests omogoča, da tiskalnik samodejno sprejme zahteve za vzpostavljanje povezave.

Opomba: Samodejno sprejemanje zahtev ni zaščiteno.

# Povezovanje mobilne naprave s tiskalnikom

 Opomba: Ta funkcija je na voljo samo pri nekaterih modelih tiskalnikov.

Pred povezovanjem mobilne naprave preverite, ali je omrežje Wi-Fi Direct konfigurirano. Če želite več informacij, glejte poglavje Konfiguriranje omrežja Wi-Fi Direct.

#### Povezovanje z uporabo omrežja Wi-Fi Direct

Opomba: Ta navodila veljajo samo za mobilne naprave s sistemom Android.

- 1. Na mobilni napravi pojdite v meni z nastavitvami.
- 2. Omogočite omrežje **Wi-Fi** in tapnite **Wi-Fi Direct**.
- 3. Izberite ime tiskalnika Wi-Fi Direct.

4. Potrdite povezavo na nadzorni plošči tiskalnika.

#### Povezovanje z uporabo omrežja Wi-Fi

- 1. Na mobilni napravi pojdite v meni z nastavitvami.
- 2. Tapnite Wi-Fi in izberite ime tiskalnika Wi-Fi Direct.

Opomba: Niz DIRECT-xy (pri čemer sta x in y naključna znaka) se doda pred ime omrežja Wi-Fi Direct.

3. Vnesite geslo omrežja Wi-Fi Direct.

#### Povezovanje tiskalnika z omrežjem Wi-Fi

Opomba: Ta funkcija je na voljo samo pri nekaterih modelih tiskalnikov.

Pred začetkom morata biti izpolnjena naslednja pogoja:

- Aktivni adapter je nastavljen na način Auto. Na nadzorni plošči se pomaknite na Settings > OK > Network/Ports > OK > Network
   Overview > OK > Active Adapter > OK > Auto > OK (Nastavitve > V redu > Omrežje/vrata > V redu > Pregled omrežja > V redu > Aktivni adapter > V redu > Samodejno > V redu).
- Ethernetni kabel ni priključen na tiskalnik.
- Na nadzorni plošči se pomaknite na Settings > OK > Wireless > OK > Setup On Printer Panel > OK > Choose Network > OK (Nastavitve > V redu > Brezžično > V redu > Nastavitev na nadzorni plošči >V redu > Izberite omrežje > V redu).
- 2. Izberite omrežje Wi-Fi in nato vpišite geslo omrežja.

Opomba: Pri modelih tiskalnikov, ki so pripravljeni za uporabo omrežja Wi-Fi, se med prvo namestitvijo prikaže poziv za nastavitev omrežja Wi-Fi.

# Odstranjevanje zagozditev

# Preprečevanje zagozditev papirja

#### Pravilno nalaganje papirja

• Prepričajte se, da je papir plosko položen v pladenj.

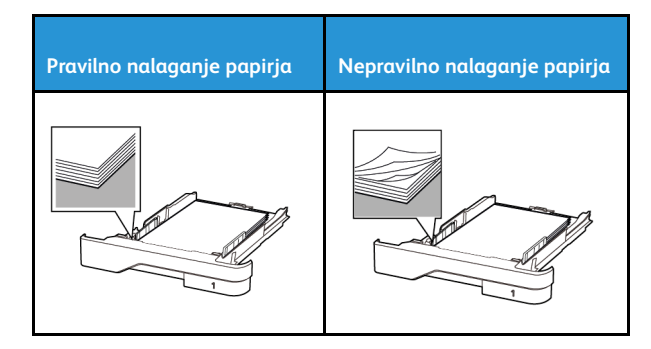

- Pladnja ne nalagajte ali odstranjujte, medtem ko tiskalnik tiska.
- Ne naložite preveč papirja. Zagotovite, da je višina svežnja pod oznako za največjo napolnjenost s papirjem.
- Papirja ne vstavljajte v pladenj z drsenjem. Naložite ga tako, kot je prikazano na sliki.

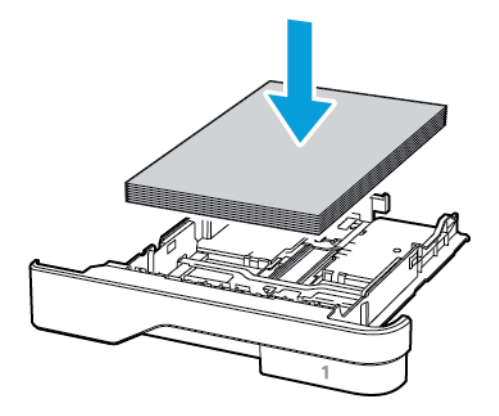

- Zagotovite, da so vodila papirja pravilno nameščena in na papir ali ovojnice ne pritiskajo premočno.
- Pladenj potem, ko naložite papir, čvrsto potisnite v tiskalnik.

#### Uporabite priporočeni papir

- Uporabljajte samo priporočeni papir ali posebne medije.
- Ne nalagajte papirja, če je zguban, zmečkan, vlažen, upognjen ali zvit.
- Pred nalaganjem papir upognite in prezračite ter poravnajte robove.

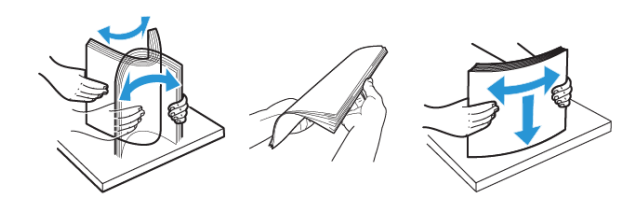

- Ne uporabljajte papirja, ki je prerezan ali obrezan ročno.
- V istem pladnju ne mešajte papirja različne velikosti, teže ali vrste.
- Prepričajte se, da sta na računalniku ali nadzorni plošči tiskalnika velikost in vrsta papirja pravilno nastavljeni.
- Papir shranjujte v skladu s priporočili proizvajalca.

### Prepoznavanje mest zagozditve papirja

- Če je funkcija Jam Assist vklopljena, tiskalnik, potem ko je zagozden list odstranjen, skozi napravo spusti prazne ali delno natisnjene strani. Preverite, ali so v izhodu za natisnjene papirje prazni papirji.
- Če je funkcija Jam Recovery vklopljena ali v načinu Auto, tiskalnik znova natisne zagozdene strani.

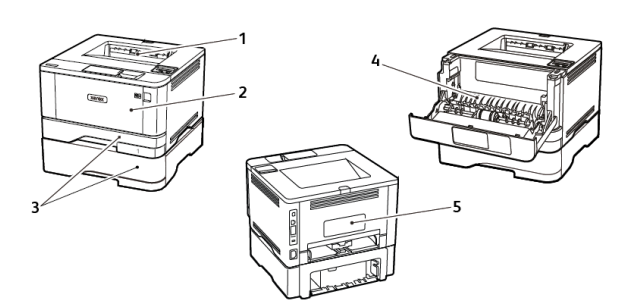

- 1. Standardni izhodni pladenj
- 2. Večnamenski podajalnik
- 3. Pladnji
- 4. Enota za obojestransko tiskanje
- 5. Zadnja vrata

# Zagozditev papirja v standardnem izhodnem pladnju

Odstranite zagozdeni papir.

**Opomba:** Prepričajte se, da ste odstranili vse koščke papirja.

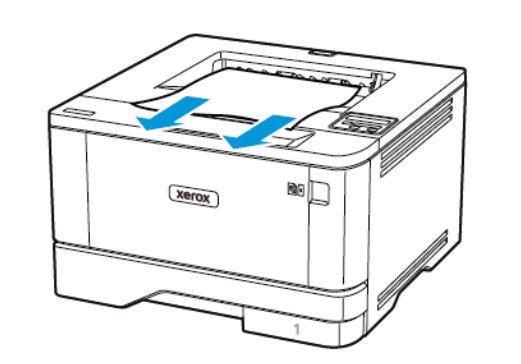

# Zagozditev papirja v večnamenskem podajalniku

1. Odstranite papir iz večnamenskega podajalnika.

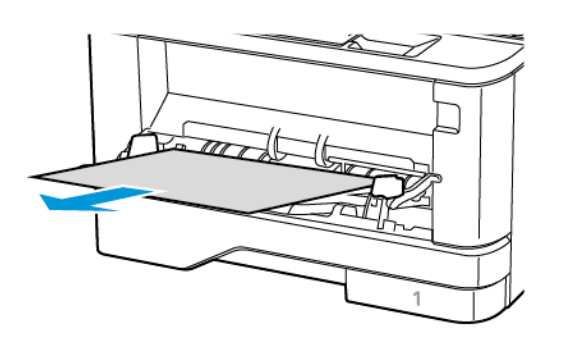

2. Odstranite zagozdeni papir.

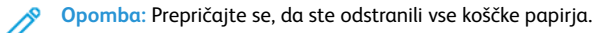

3. Zaprite večnamenski podajalnik.

#### 4. Odprite sprednja vrata tiskalnika.

Opozorilo: Za preprečevanje škode zaradi elektrostatične razelektritve se pred dotikanjem notranjih delov tiskalnika dotaknite katerega koli odkritega kovinskega ogrodja tiskalnika.

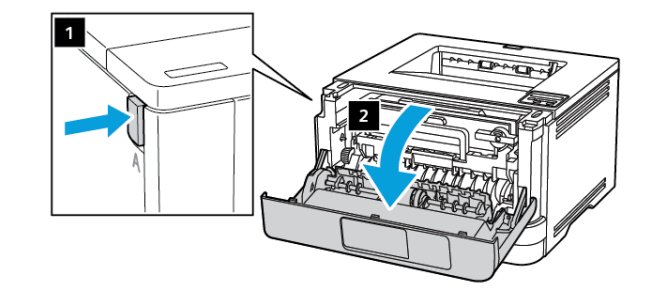

5. Odstranite enoto za preslikovanje.

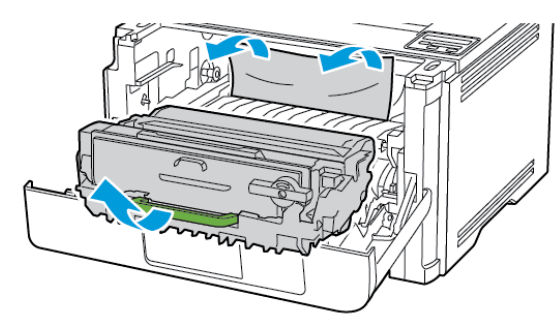

- Opozorilo: Enote za preslikovanje ne izpostavljajte neposredni svetlobi več kot 10 minut. Daljša izpostavljenost svetlobi lahko povzroči težave, povezane s kakovostjo tiska.
- Opozorilo: Ne dotikajte se fotoprevodnega bobna. To lahko vpliva na kakovost prihodnjih tiskalniških opravil.

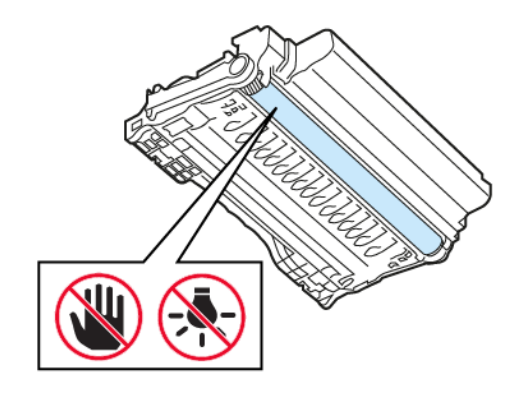

- 6. Odstranite zagozdeni papir.
  - POZOR VROČA POVRŠINA: Notranjost tiskalnika je lahko vroča. Da zmanjšate nevarnost poškodbe zaradi vročih sestavnih delov, pustite, da se površina ohladi, preden se je dotaknete.
  - **Opomba:** Prepričajte se, da ste odstranili vse koščke papirja.

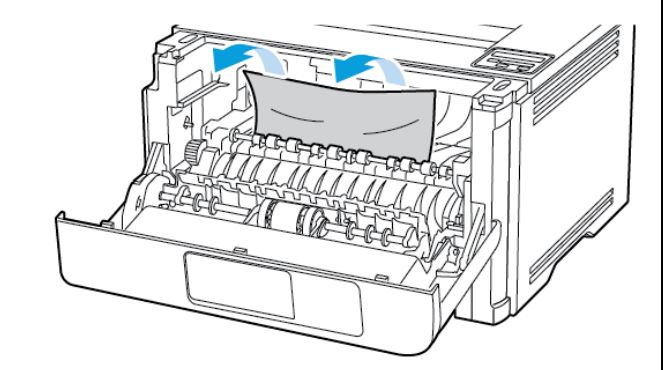

7. Vstavite enoto za preslikovanje.

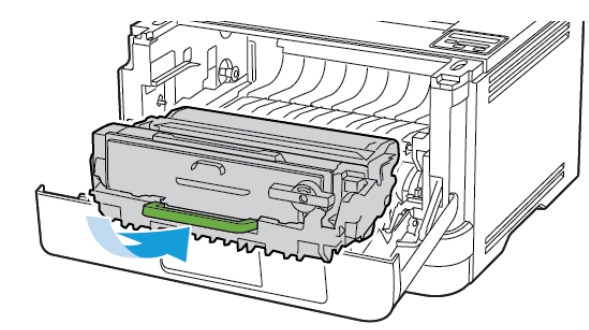

8. Zaprite vrata tiskalnika.

9. Odprite večnamenski podajalnik.

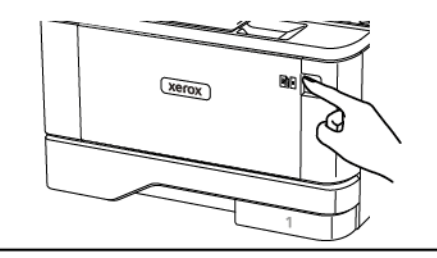

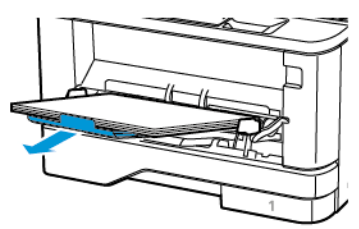

10. Pred nalaganjem papir upognite in prezračite ter poravnajte robove.

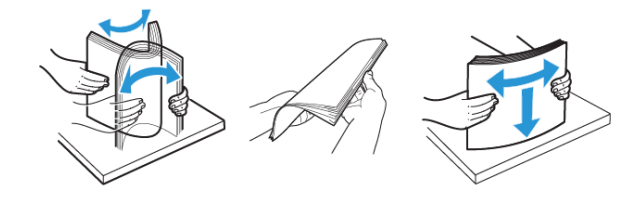

11. Znova naložite papir.

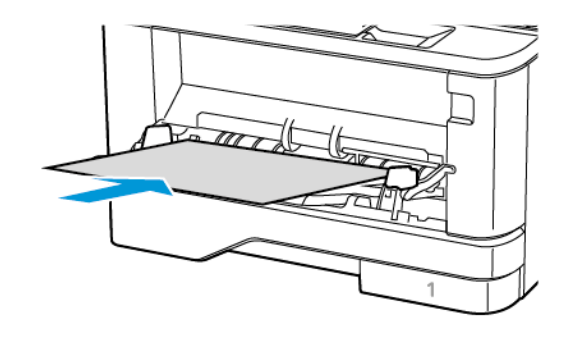

## Zagozditev papirja v pladnjih

1. Odstranite pladenj.

![](_page_6_Picture_2.jpeg)

2. Odprite sprednja vrata tiskalnika.

 Opozorilo: Za preprečevanje škode zaradi elektrostatične razelektritve se pred dotikanjem notranjih delov tiskalnika dotaknite katerega koli odkritega kovinskega ogrodja tiskalnika.

![](_page_6_Picture_5.jpeg)

#### 3. Odstranite enoto za preslikovanje.

![](_page_6_Picture_7.jpeg)

- Opozorilo: Enote za preslikovanje ne izpostavljajte
  neposredni svetlobi več kot 10 minut. Daljša izpostavljenost
  svetlobi lahko povzroči težave, povezane s kakovostjo tiska.
- Opozorilo: Ne dotikajte se fotoprevodnega bobna. To lahko vpliva na kakovost prihodnjih tiskalniških opravil.

![](_page_6_Picture_10.jpeg)

4. Odstranite zagozdeni papir.

POZOR – VROČA POVRŠINA: Notranjost tiskalnika je lahko vroča. Da zmanjšate nevarnost poškodbe zaradi vročih sestavnih delov, pustite, da se površina ohladi, preden se je dotaknete.

Opomba: Prepričajte se, da ste odstranili vse koščke papirja.

![](_page_6_Picture_14.jpeg)

5. Vstavite enoto za preslikovanje.

![](_page_6_Picture_16.jpeg)

6. Zaprite sprednja vrata tiskalnika in nato vstavite pladenj.

7. Odprite zadnja vrata tiskalnika.

![](_page_7_Picture_1.jpeg)

![](_page_7_Picture_2.jpeg)

- 8. Odstranite zagozdeni papir.
  - Opomba: Prepričajte se, da ste odstranili vse koščke papirja.

![](_page_7_Picture_5.jpeg)

9. Zaprite zadnja vrata tiskalnika.

10. Odstranite izbirni pladenj.

![](_page_7_Picture_8.jpeg)

- 11. Odstranite zagozdeni papir.
  - Opomba: Prepričajte se, da ste odstranili vse koščke papirja.

![](_page_7_Picture_11.jpeg)

12. Vstavite pladenj.

# Zagozditev papirja v enoti za obojestransko tiskanje

- 1. Odprite sprednja vrata tiskalnika.
- Opozorilo: Za preprečevanje škode zaradi elektrostatične razelektritve se pred dotikanjem notranjih delov tiskalnika dotaknite katerega koli odkritega kovinskega ogrodja tiskalnika.

![](_page_7_Picture_16.jpeg)

2. Odstranite enoto za preslikovanje.

![](_page_8_Picture_1.jpeg)

Opozorilo: Enote za preslikovanje ne izpostavljajte neposredni svetlobi več kot 10 minut. Daljša izpostavljenost svetlobi lahko povzroči težave, povezane s kakovostjo tiska.

Opozorilo: Ne dotikajte se fotoprevodnega bobna. To lahko vpliva na kakovost prihodnjih tiskalniških opravil.

![](_page_8_Picture_4.jpeg)

3. Odstranite zagozdeni papir.

POZOR – VROČA POVRŠINA: Notranjost tiskalnika je lahko vroča. Da zmanjšate nevarnost poškodbe zaradi vročih sestavnih delov, pustite, da se površina ohladi, preden se je dotaknete.

**Opomba:** Prepričajte se, da ste odstranili vse koščke papirja.

![](_page_8_Figure_8.jpeg)

4. Vstavite enoto za preslikovanje.

![](_page_8_Figure_10.jpeg)

5. Zaprite vrata tiskalnika.

6. Odstranite pladenj.

![](_page_8_Picture_13.jpeg)

7. Pritisnite zapah enote za obojestransko tiskanje, da jo odprete.

![](_page_8_Picture_15.jpeg)

8. Odstranite zagozdeni papir.

**Opomba:** Prepričajte se, da ste odstranili vse koščke papirja.

![](_page_9_Picture_2.jpeg)

- 9. Zaprite enoto za obojestransko tiskanje.
- 10. Vstavite pladenj.

# Zagozditev papirja v zadnjih vratih

- 1. Odprite sprednja vrata tiskalnika.
- Opozorilo: Za preprečevanje škode zaradi elektrostatične razelektritve se pred dotikanjem notranjih delov tiskalnika dotaknite katerega koli odkritega kovinskega ogrodja tiskalnika.

![](_page_9_Picture_8.jpeg)

#### 2. Odstranite enoto za preslikovanje.

![](_page_9_Picture_10.jpeg)

- Opozorilo: Enote za preslikovanje ne izpostavljajte
  neposredni svetlobi več kot 10 minut. Daljša izpostavljenost
  svetlobi lahko povzroči težave, povezane s kakovostjo tiska.
- Opozorilo: Ne dotikajte se fotoprevodnega bobna. To lahko vpliva na kakovost prihodnjih tiskalniških opravil.

![](_page_9_Picture_13.jpeg)

3. Odprite zadnja vrata tiskalnika.

POZOR – VROČA POVRŠINA: Notranjost tiskalnika je lahko vroča. Da zmanjšate nevarnost poškodbe zaradi vročih sestavnih delov, pustite, da se površina ohladi, preden se je dotaknete.

![](_page_9_Picture_16.jpeg)

- 4. Odstranite zagozdeni papir.
  - **Opomba:** Prepričajte se, da ste odstranili vse koščke papirja.

![](_page_9_Picture_19.jpeg)

5. Zaprite zadnja vrata tiskalnika.

6. Vstavite enoto za preslikovanje.

![](_page_10_Figure_1.jpeg)

7. Zaprite sprednja vrata tiskalnika.

© 2021 Xerox Corporation. Vse pravice pridržane. Xerox® je blagovna znamka družbe Xerox Corporation v Združenih državah Amerike in drugih državah.

Apple<sup>®</sup>, iPad<sup>®</sup>, iPone<sup>®</sup>, iPod<sup>®</sup>, iPod touch<sup>®</sup>, AirPrint<sup>®</sup> in logotip AirPrint<sup>®</sup> so blagovne znamke ali registrirane blagovne znamke družbe Apple Inc. v Združenih državah Amerike ter drugih državah. Spletna storitev tiskanja Google Cloud Print<sup>™</sup> storitev spletne pošte Gmail<sup>™</sup> in platforma mobilne tehnologije Android<sup>™</sup> so blagovne znamke družbe Google Inc. Microsoft<sup>®</sup>, Windows Vista<sup>®</sup>, Windows<sup>®</sup>, Windows<sup>®</sup>, Window<sup>®</sup>, Window<sup>®</sup>, Window<sup>®</sup>, Window<sup>®</sup>, Window<sup>®</sup>, Window<sup>®</sup>, Window<sup>®</sup>, Window<sup>®</sup>, Window<sup>®</sup>, Window<sup>®</sup>, Window<sup>®</sup>, Window<sup>®</sup>, W

BR32751

607E39580

![](_page_11_Picture_4.jpeg)